# CipherLab SOP

CipherLab OEMConfig For Android 6.0 or later with GMS Certificated RS31 RS35 RS36 RS51 HERA51 RK25 RK26 RK95

Version 1.11

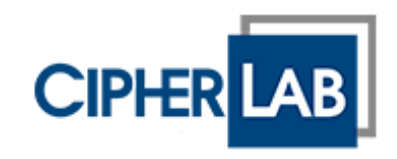

Copyright © 2023 CIPHERLAB CO., LTD. All rights reserved

The software contains proprietary information of its owner; it is provided under a license agreement containing restrictions on use and disclosure and is also protected by copyright law. Reverse engineering of the software is prohibited.

Due to continued product development, this information may change without notice. The information and intellectual property contained herein is confidential between the owner and the client and remains the exclusive property of the owner. If having any problems in the documentation, please report them to us in writing. The owner does not warrant that this document is error-free.

No part of this publication may be reproduced, stored in a retrieval system, or transmitted in any form or by any means, electronic, mechanical, photocopying, recording or otherwise without the prior written permission of the owner.

For product consultancy and technical support, please contact the local sales representative. Also, visit our website for more information.

All brand, logo, product and service, and trademark names are the property of their registered owners.

Google, Google Play, Android and other marks are trademarks of Google Inc.

The editorial use of these names is for identification as well as to the benefit of the owners, with no intention of infringement.

CIPHERLAB logo is a registered trademark of CIPHERLAB CO., LTD. All other brands, products and services, and trademark names are the property of their registered owners. The editorial use of these names is for identification as well as to the benefit of the owners, with no intention of infringement.

CIPHERLAB CO., LTD.

Website: http://www.CipherLab.com

# **RELEASE NOTES**

| Version | Date                          | No | otes                                                                                                    |
|---------|-------------------------------|----|----------------------------------------------------------------------------------------------------|
| 1.11    | Oct. 26 <sup>th</sup> , 2023  | •  | Update all figures.                                                                                                    |
|         |                               |    | Add tables of intents in section 3.3.3 Other Important                                                                     |
|         |                               |    | Settings for Button Assignment.                                                                                            |
|         |                               | •  | Remove 3.2.1 Log Collection.                                                                                               |
|         |                               | •  | Rearrange section order.                                                                                                   |
| 1.10    | March 21 <sup>st</sup> , 2022 | •  | Support RK25 mobile computer with Android 11.                                                                              |
|         |                               | •  | Add the supported device model list to Introduction.                                                                       |
|         |                               | •  | Remove "Button Assignment" package name and class name table from <b>Section 3.1.2 Other Settings</b> .                    |
|         |                               | •  | Update the order of applying settings of by the following order of Section 3.2 Deploy the ADC Project Settings             |
|         |                               |    | through ReMoCloud.                                                                                                    |
| 1.0.7   | Nov. 29 <sup>th</sup> , 2021  | •  | Update the steps of Section <b>2.1 Save the Project from ADC</b> .                                                         |
|         |                               |    | Update Section 2.2 Create a Zip File & URL.                                                                                |
|         |                               | •  | Add note about the Intent for hiding keyboard to Section <b>3.1.2 Other Settings</b> .                                     |
|         |                               |    | Add the table of package name and class name for launch app settings of Button Assignment to Section 3.1.2 Other Settings. |
|         |                               | •  | Update the order of settings to be applied to Section 3.2 Deploy the ADC Project Settings Through ReMoCloud.               |
|         |                               |    | Update all the related figures.                                                                                            |

| 1.0.5 | March 2 <sup>nd</sup> , 2021 | • | Add Introduction                                                                            |
|-------|------------------------------|---|---------------------------------------------------------------------------------------------|
|       |                              | • | Add the description about the account and password of ReMoCloud to Chapter 1. Prerequesite. |
|       |                              | • | Add the description about ADC.zip file size limit to Section 2.2 Create a Zip File & URL.   |
|       |                              | • | Add new section "Overview of Manage App Config Page" to Chapter 3. CipherLab OEMConfig.     |
|       |                              | • | Update all the related figures.                                                             |

1.0.0 July 27<sup>th</sup>, 2020 · Initial release

# TABLE OF CONTENTS

| RELEASE NOTES   |                                 |    |  |  |
|-----------------|---------------------------------|----|--|--|
| TABLE OF CONTEN | NTS                             | 5  |  |  |
| INTRODUCTION    |                                 | 6  |  |  |
| CHAPTER 1. PREF | REQUESITE                       | 7  |  |  |
| 1.1             | ReMoCLoud Account & Password    | 8  |  |  |
| 1.2             | Android Deployment Configurator | 9  |  |  |
| 1.3             | SD Card or USB Drive            | 10 |  |  |
| CHAPTER 2. ADC  | ZIP FILE                        | 11 |  |  |
| 2.1             | Save the Project from ADC       | 12 |  |  |
| 2.2             | Create a Zip File & URL         | 14 |  |  |
| CHAPTER 3. CIPH | ERLAB OEMCONFIG                 | 17 |  |  |
| 3.1             | Overview of Manage Config Page  | 18 |  |  |
| 3.2             | DeployFromZip                   | 22 |  |  |
| 3.3             | Other Important Settings        | 24 |  |  |
| 3.3.1           | System Update                   | 24 |  |  |
| 3.3.2           | Send Intent                     | 25 |  |  |
| 3.3.3           | Button Assignment               | 26 |  |  |

### **INTRODUCTION**

The application, CipherLab OEMConfig, is installed on your ReMoCloud enrolled devices by default. With CipherLab OEMConfig, users can easily deploy the **ADC (Android Deployment Configurator)** projects to the enrolled devices through ReMoCloud.

- Supports CipherLab Android 6, Android 7, Android 8, Android 9, Android 10, Android 11, and Android 12 mobile computers with GMS certificated.
  - RS31 Mobile Computer (Android 7)
  - RS35 Mobile Computer (Android 10 & Android 11)
  - RS36 Mobile Computer (Android 12)
  - RS51 Mobile Computer (Android 8 & Android 11)
  - HERA51 Mobile POS (Android 8 & Android 11)
  - RK25 Mobile Computer (Android 7, Android 9 & Android 11)
  - RK26 Mobile Computer (Android 12)
  - RK95 Mobile Computer (Android 9 & Android 12)
- Fully control your CipherLab mobile computers.
- Easy to install Apps on your enrolled devices.

# **Chapter 1**

# **CHAPTER 1. PREREQUESITE**

The chapter lists all the required items you need for deploying the **ADC (Android Deployment Configurator)** project settings to your enrolled devices through ReMoCloud.

### IN THIS CHAPTER

| 1.1 ReMoCLoud Account & Password     |  |
|--------------------------------------|--|
| 1.2 Android Deployment Configurator9 |  |
| 1.3 SD Card or USB Drive10           |  |

### 1.1 REMOCLOUD ACCOUNT & PASSWORD

Please contact your local sales representative for account application and fill out the request form. Start by visiting the ReMoCloud login page at <u>https://remocloud.cipherlab.com/login</u> and click on "**New account registration**" to access the request form.

|                                                                                                    | R                        |                                                                                                    |   |
|----------------------------------------------------------------------------------------------------|--------------------------|----------------------------------------------------------------------------------------------------|---|
|                                                                                                    | Account                  |                                                                                                    |   |
|                                                                                                    | Enter e-mail             |                                                                                                    |   |
|                                                                                                    | Password                 | Forgot password                                                                                                    |   |
|                                                                                                    | Enter Password           |                                                                                                    |   |
|                                                                                                    | Remember Me              |                                                                                                    |   |
|                                                                                                    | New account registration | Sign In                                                                                                    |   |
|                                                                                                    | the Terms and Condi      | tions and Cipher Lab's Privacy Policy.                                                                                                   |   |
| K Back                                                                                                    | the Jerms and Condi      |                                                                                                    |   |
| ✓ Back E-mail                                                                                                    | ReMoCloud                | Moclouch<br>Hilled by Google EMM<br>Account Request Form<br>Job Title                                                                    | 、 |
| <ul> <li>✓ Back</li> <li>E-mail</li> <li>Enter e-mail</li> </ul>                                                                                                    | ReMoCloud                | Account Request Form Job Title Job Title                                                                                                 |   |
| <ul> <li>✓ Back</li> <li>E-mail</li> <li>Enter e-mail</li> <li>Name</li> </ul>                                                                                                    | ReMoCloud                | Account Request Form Job Title Job Title Phone                                                                                           |   |
| <ul> <li>Back</li> <li>E-mail</li> <li>Enter e-mail</li> <li>Name</li> <li>First Name</li> </ul>                                                                                            | ReMoCloud                | Account Request Form Job Title Job Title Phone Enter Phone Number                                                                        |   |
| <ul> <li>Back</li> <li>E-mail</li> <li>Enter e-mail</li> <li>Name</li> <li>First Name</li> <li>Company</li> </ul>                                                                           | ReMoCloud                | Job Title Dob Title Enter Phone Enter Phone Number Country                                                                               |   |
| <ul> <li>Back</li> <li>E-mail</li> <li>Enter e-mail</li> <li>Name</li> <li>First Name</li> <li>Company</li> <li>Enter Company</li> </ul>                                                    | Last Name                | Account Request Form Job Title Phone Enter Phone Number Country Afghanistan                                                              | ~ |
| <ul> <li>Back</li> <li>E-mail</li> <li>Enter e-mail</li> <li>Name</li> <li>First Name</li> <li>Company</li> <li>Enter Company</li> <li>RemCloud License</li> </ul>                          | ReMoCloud                | I Account Request Form Job Title Job Title Phone Enter Phone Number Country Afghanistan                                                  | ~ |
| <ul> <li>Back</li> <li>E-mail</li> <li>Enter e-mail</li> <li>Name</li> <li>First Name</li> <li>Company</li> <li>Enter Company</li> <li>RemCloud License</li> <li>Please Select -</li> </ul> | Last Name                | Image: Second Copie EMM         Job Title         Job Title         Phone         Enter Phone Number         Country         Afghanistan | ~ |

Please complete the fields in the request form and submit it. The local sales representative will contact you soon afterwards. Log into ReMoCloud website once you get your ReMoCloud account and password.

### 1.2 ANDROID DEPLOYMENT CONFIGURATOR

Download the latest version of **ADC** (**Android Deployment Configurator**) program installer from <u>http://wmds.cipherlab.com/ADC</u> to your PC and run it by following its on-screen instructions.

| Android Deplo | oyment Configurator 🛃                                                                                                    |
|---------------|----------------------------------------------------------------------------------------------------|
| c             | Application Download<br>Latest Version: 1.3.4<br>Click to download ADC<br>program installer.<br>Full list for current and archived versions                           |
| i             | Can not install? <ul> <li>How to determine whether Microsoft .NET Framework has been installed on the computer?</li> <li>Download Microsoft .NET Framework</li> </ul> |
|               | User Guide Click to download ADC user guide for reference.  Full list for current and archived versions                                                               |

For the details about Android Deployment Configurator, please refer to the latest <u>ADC User</u> <u>Guide for Android</u>.

### 1.3 SD CARD OR USB DRIVE

Before saving or exporting projects from Android Deployment Configurator to an SD card or USB drive, make sure to connect the SD card or USB drive to your computer.

After configuring the project settings, click **Save current project to SD card "**" to choose the drive (either an SD card or a USB drive) where you want to save the project.

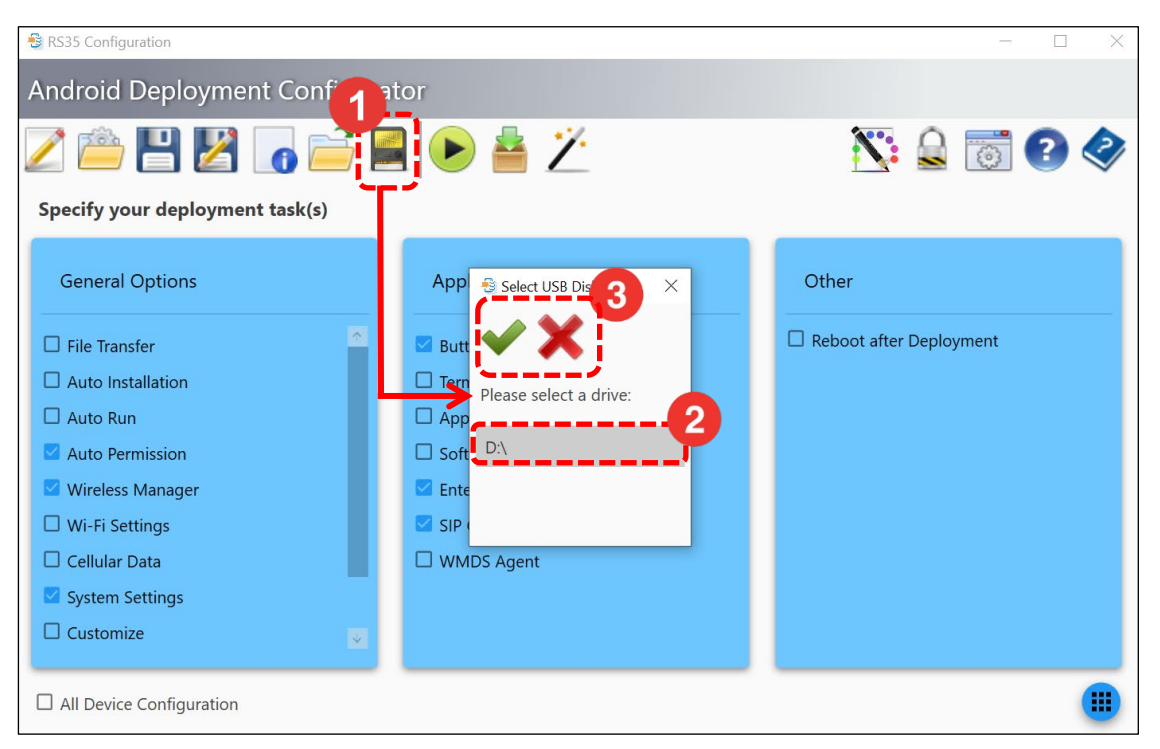

If the SD card or USB drive is not connected successfully, a window will appear with the message "**SD card not found!**".

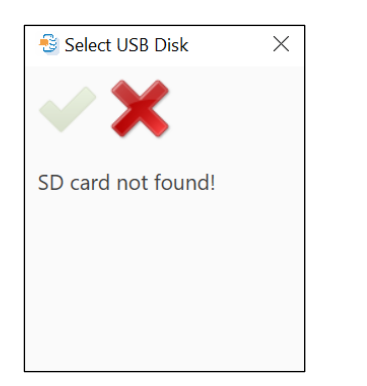

# Chapter 2

### **CHAPTER 2. ADC ZIP FILE**

The chapter specifies how to derive your ADC project settings from **Android Deployment Configurator**, and how to create the URL for your devices to download and apply the ADC project settings.

### IN THIS CHAPTER

| 2.1 Save the Project from ADC | 12 |
|-------------------------------|----|
| 2.2 Create a Zip File & URL   | 14 |

### 2.1 SAVE THE PROJECT FROM ADC

To save the projects from Android Deployment Configurator to an SD card or USB drive, please connect an SD card or USB drive to your computer in advanced, and follow the instructions below.

1) Launch **Android Deployment Configurator** and choose either an existing project or create a new one, depending on your preferred deployment settings.

| S Android Deployment Configurator |                                     |                            |  |  |  |
|-----------------------------------|-------------------------------------|----------------------------|--|--|--|
| i 🖆 🗙 🗾                           | Create a new pro                    | ject.                      |  |  |  |
| Select an existing proj           | ect:                                |                            |  |  |  |
| Project Name                      | Project location                    | Select an existing project |  |  |  |
| Project 1                         | C:\CipherLab\ADC\Project 1          |                            |  |  |  |
| Project 2                         | C:\CipherLab\ADC\Project 2          |                            |  |  |  |
| RS35 Configuration                | C:\CipherLab\ADC\RS35 Configuration |                            |  |  |  |
| ~                                 |                                     |                            |  |  |  |
|                                   |                                     |                            |  |  |  |
| Show dialog at Startu             | qu                                  |                            |  |  |  |

2) On the project's Main Screen, select the configuration options, and then click on "Configure..." to access the setting page to further specify your deployment tasks.

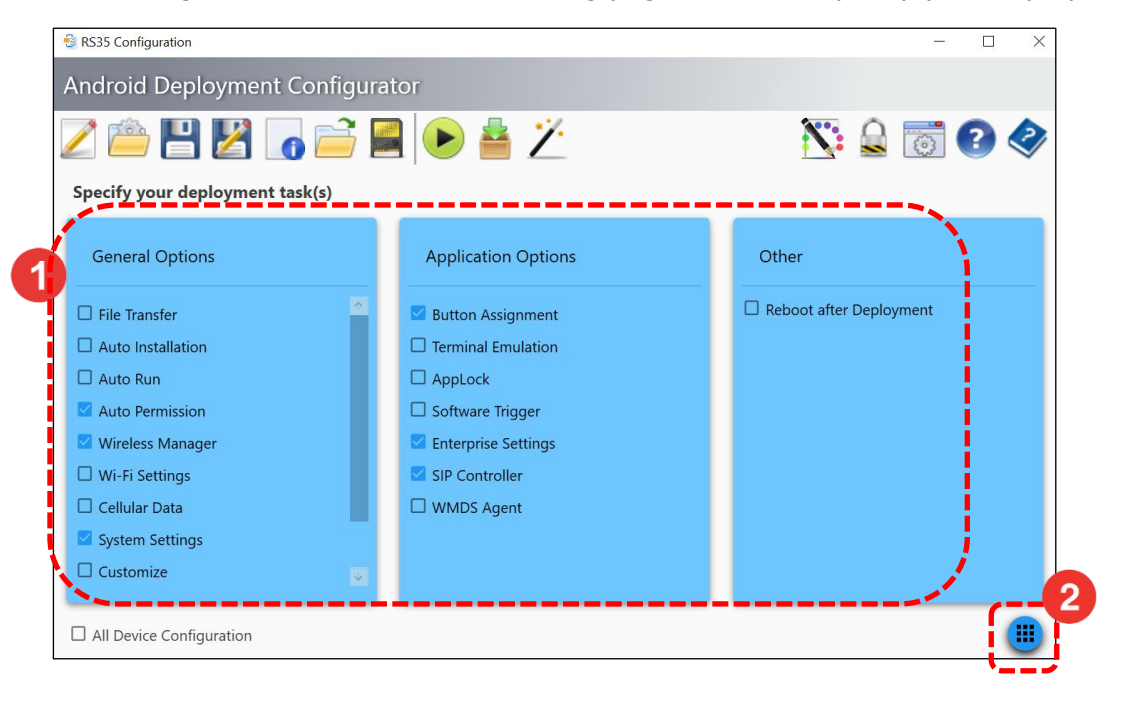

3) After configuring the project settings, click "**Save current project to SD card** "" to choose the drive (either an SD card or a USB drive) where you want to save the project.

| 😂 RS35 Configuration            |                        | - 🗆 X                   |
|---------------------------------|------------------------|-------------------------|
| Android Deployment Con          | tor                    |                         |
| Z 👛 💾 🔀 🔓 🚞                     | l 🕒 📥 🖄                | 📉 🔒 🐻 🕗 🧇               |
| Specify your deployment task(s) |                        |                         |
| General Options                 |                        | Other                   |
| File Transfer                   | 🖬 Butt 💙 🗙             | Reboot after Deployment |
| Auto Installation     Auto Run  | Please select a drive: |                         |
| Auto Permission                 | Soft D:\               |                         |
| Wi-Fi Settings                  |                        |                         |
| Cellular Data System Settings   | U WMDS Agent           |                         |
| Customize                       |                        |                         |
| All Device Configuration        |                        |                         |
|                                 |                        |                         |

### 2.2 CREATE A ZIP FILE & URL

- 1) Find the ADC project which is shown as a folder with the name "ADC" saved on your SD card or USB drive.
- 2) Right-click on the ADC folder to compress it into a zip file.

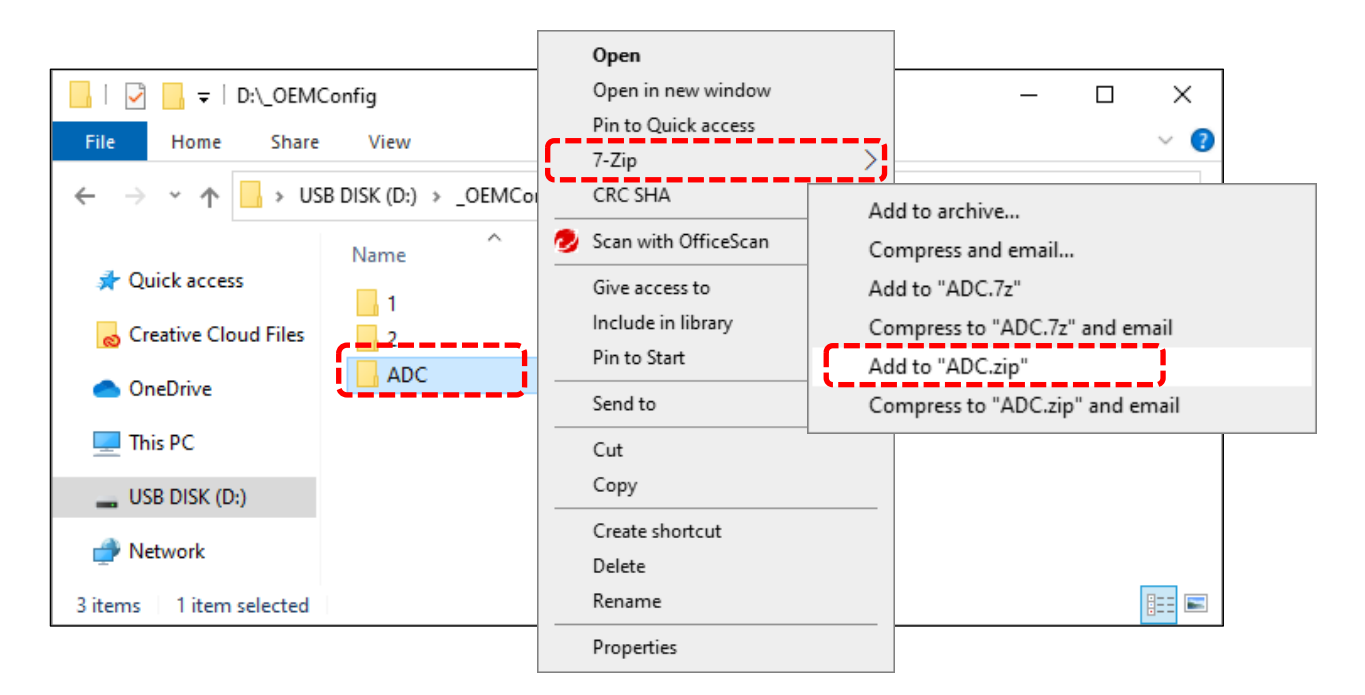

3) Upload the zip file to a cloud storage platform to generate a sharable link, and then copy this link.

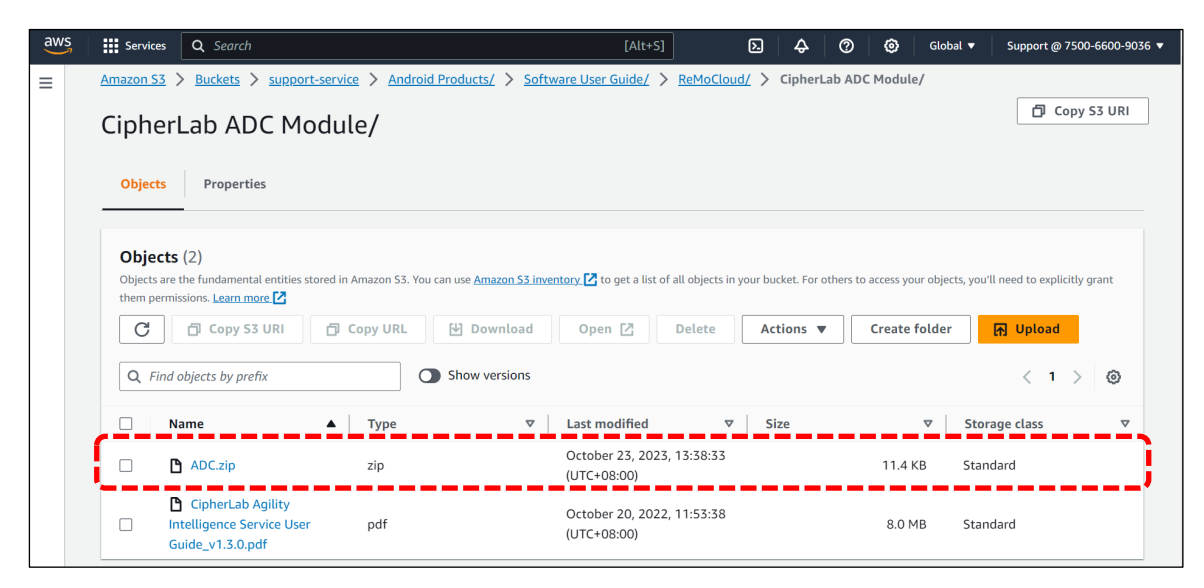

The following instructions demonstrate how to create URL through Amazon S3.

- 1) Locate the zip file in Amazon S3 and select it.
- 2) Click "Copy URL" for the selected file.

| aws | Services Q Search                                                                                        | [Alt+                                              | S] 💫 🔷 🞯 Global                                                    | ▼ Support @ 7500-6600-9036 ▼      |
|-----|----------------------------------------------------------------------------------------------------|----------------------------------------------------|--------------------------------------------------------------------|-----------------------------------|
| ≡   | Amazon S3 > Buckets > support-service > Android                                                          | Products/ > Software User Guide/                   | <u>ReMoCloud/</u> > CipherLab ADC Module/                          |                                   |
|     | CipherLab ADC Module/                                                                                    |                                                    |                                                                    | Copy S3 URI                       |
|     | Objects Properties                                                                                       |                                                    |                                                                    |                                   |
|     | Objects (2)<br>Objects are the fundamental entry stored in Amazon S3. You<br>them permissions. Learn mon | can use <u>Amazon S3 inventory</u> 🔀 to get a list | t of all objects in your bucket. For others to access your objects | , you'll need to explicitly grant |
|     | C 🗇 Copy S3 URI 🗇 Copy URL                                                                               | Download Open 🖸                                    | Delete Actions  Create folder                                      | H Upload                          |
|     | Q Find objects by prefix                                                                                 | Show versions                                      |                                                                    | < 1 > 🔘                           |
|     | S Name A Type                                                                                            | ▼ Last modified ▼ Size                             | e 🗢 Storage class                                                  | ▽                                 |
|     | 🗹 🖻 ADC.zip zip                                                                                          | October 23, 2023,<br>13:38:33<br>(UTC+08:00)       | 11.4 KB Standard                                                   |                                   |

A green notification confirms the URL has been copied.

| aws | Services                                    | <b>Q</b> Search                                                  |                  |                                              | [Alt+S]                  | ۶.              | ¢            | 0           | ٢          | Global 🔻        | Support @ 7500-6         | 5600-9036 |
|-----|---------------------------------------------|------------------------------------------------------------------|------------------|----------------------------------------------|--------------------------|-----------------|--------------|-------------|------------|-----------------|--------------------------|-----------|
| =   | Amazon S3                                   | > Buckets > support                                              | t-service > And  | roid Products/ > Software Use                | Guide/ > ReMo            | Cloud/ >        | CipherL      | ab ADC.     | Module     | :/              |                          |           |
|     | Cipher                                      | Lab ADC Mc                                                       | odule/           |                                              |                          |                 |              |             |            |                 | Copy S                   | 3 URI     |
|     | Objects                                     | Properties                                                       |                  |                                              |                          |                 |              |             |            |                 |                          |           |
|     | <b>Objects</b><br>Objects are<br>them permi | ; (2)<br>the fundamental enti-<br>issions. <u>Learn more [2]</u> | ) Object URL Cor | oied Use Amazon S3 inventory 🔀               | o get a list of all obje | ects in your bi | ucket. For c | others to a | access you | ur objects, you | ll need to explicitly gr | ant       |
|     | C                                           | 🗇 Copy S3 URI                                                    | 🗗 Copy URL       | Download Ope                                 | n 🖸 🛛 Delet              | e A             | ctions 🔻     | ·           | Create     | folder          | 🛧 Upload                 |           |
|     | Q Find                                      | objects by prefix                                                |                  | Show versions                                |                          |                 |              |             |            |                 | < 1 >                    | ۲         |
|     |                                             | lame 🔺                                                           | Туре             | ▼ Last modified ▼                            | Size                     | $\nabla$        | Storag       | ge class    |            |                 |                          | ▽         |
|     | <b>v</b> C                                  | ADC.zip                                                          | zip              | October 23, 2023,<br>13:38:33<br>(UTC+08:00) |                          | 11.4 KB         | Standa       | ard         |            |                 |                          |           |

3) Paste the URL into any editing area or field.

| https://support-service.s3.ap-northeast-1.amazonaws.com/Android+Products/Software+User+Guide/ReMoCloud/CipherLab+ADC+Module/ADC.zip |
|----------------------------------------------------------------------------------------------------|
|                                                                                                    |

4) Replace "...amazonaws.com" with "d2b20xz24496kr.cloudfront.net" in the URL.

https://<mark>support-service.s3.ap-northeast-1.amazonaws.com</mark>/Android+Products/Software+User+Guide/ReMoCloud/CipherLab+ADC+Module/ADC.zip d2b20xz24496kr.cloudfront.net

5) Save the edited URL for **CipherLab OEMConfig** deployment.

https://d2b20xz24496kr.cloudfront.net/Android+Products/Software+User+Guide/ReMoCloud/CipherLab+ADC+Module/ADC.zip

# **Chapter 3**

### **CHAPTER 3. CIPHERLAB OEMCONFIG**

The chapter introduces the default app "**CipherLab OEMConfig**", which allows ReMoCloud administrators to configure the device settings. Please note that "**CipherLab OEMConfig**" operates in the background and, as a result, it will not be visible on the enrolled device.

Through "**CipherLab OEMConfig**", your ADC(Android Deployment Configurator) projects can be deployed to your enrolled devices.

### IN THIS CHAPTER

| 3.1 Overview of Manage App Config Page | 18 |
|----------------------------------------|----|
| 3.2 DeployFromZip                      | 22 |
| 3.3 Other Important Settings           | 24 |

### 3.1 OVERVIEW OF MANAGE CONFIG PAGE

This section provides an overview of **"Manage Config**" within **CipherLab OEMConfig**, including instructions on accessing the page and introductions to the settings.

To manage the configuration of a profile within "**CipherLab OEMConfig**" through ReMoCloud, please follow the steps below:

### 1) Access Profile>Profile Name>Profile Information>App

| ReMoCloud<br>verified by Google EMM | D Profile                          |             |                                                                                                 |                                 | Hello! John                          | Smith                          | ?       |
|-------------------------------------|------------------------------------|-------------|-------------------------------------------------------------------------------------------------|---------------------------------|--------------------------------------|--------------------------------|---------|
| EMM ^                               | Q Search                           |             |                                                                                                 | Add Impo                        | ort Assign                           | а Сору                         | Delete  |
| Profile                             | Profile 🗸 🔻 U                      | ser-Defined | Enroll Device Number $\!\!\!\!\!\!\!\!\!\!\!\!\!\!\!\!\!\!\!\!\!\!\!\!\!\!\!\!\!\!\!\!\!\!\!\!$ | Status $\vee$ $\overline{\vee}$ | Version $\vee \overline{\mathbb{Y}}$ | Last Edit Time                 | $\sim$  |
| - Enrollment                        | Create_Copied                      |             | 0                                                                                               | Inactivated                     | 8                                    | 2023/10/20 10:                 | 30      |
| Enrollment                          | Create_Test                        |             | 1                                                                                               | Activated                       | 17                                   | 2023/08/02 11:                 | 22      |
| Monitor                             | DTS                                |             | 0                                                                                               | Inactivated                     | 19                                   | 2023/07/12 17:                 | 02      |
| Device                              |                                    | Name        | 0                                                                                               | Inactivated                     | 48                                   | 2023/07/17 10:4                | 48      |
| Group/Site                          | Profile_1                          |             | 6                                                                                               | Activated                       | 44                                   | 2023/10/17 11:                 | 13      |
| Арр                                 | RK25                               |             | 2                                                                                               | Activated                       | 54                                   | 2023/08/02 17:-                | 48      |
| Account                             | RounDDay                           |             | 0                                                                                               | Inactivated                     | 6                                    | 2023/05/03 15:-                | 47      |
| Management                          | Test ng                            |             | 4                                                                                               | Activated                       | 12                                   | 2023/08/02 11:                 | 22      |
| 🔽 Log                               | Tes <mark>t</mark> ng_for_rollback |             | 0                                                                                               | Inactivated                     | 3                                    | 2023/07/25 14:                 | 56      |
| User Log                            |                                    |             |                                                                                                 |                                 |                                      |                                |         |
| Crea                                | ation<br>te_Test Version: 17       |             | ¥                                                                                               | H                               | Export                               | mith $\int_{-5}^{5}$ (Schedule | 3 (Save |
| App Name                            | Package Name                       | Managed by  | App Update Mode / Versior                                                                       | Ap<br>1 Pe                      | p<br>rmissions                       | Manage<br>Config               |         |
| CipherLab Device<br>Health          | sw.programme.devicehealth          | Google      | AUTO_UPDATE_HIGH_PRI                                                                            |                                 | it                                   |                                |         |
| CipherLab<br>LogCollection          | sw.programme.logcollection         | Google      | AUTO_UPDATE_DEFAULT                                                                             | ▼ <u>Ed</u>                     | it                                   |                                |         |
|                                     |                                    |             |                                                                                                 |                                 |                                      |                                |         |

2) Locate "CipherLab OEMConfig" and click on "Edit" under "Manage Config".

| ofile Inform               | ation                          |            |                             | Hello! John S      | mith 🗘 🗇 (        |
|----------------------------|--------------------------------|------------|-----------------------------|--------------------|-------------------|
| K Back Creat               | te_Test Version: 17            |            | <b>,</b>                    | Export             | Schedule Save     |
| APP Device S               | etting                         |            |                             | Add App            | WildCard Settings |
| App Name                   | Package Name                   | Managed by | App Update Mode / Version   | App<br>Permissions | Manage<br>Config  |
| CipherLab Device<br>Health | sw.programme.devicehealth      | Google     | AUTO_UPDATE_HIGH_PRIORIT) - | Edit               |                   |
| CipherLab<br>LogCollection | sw.programme.logcollection     | Google     | AUTO_UPDATE_DEFAULT         | Edit               |                   |
| CipherLab                  | com.cipherlab.oemconfig.common | Google     | AUTO_UPDATE_DEFAULT         | Edit               | Edit              |

The "Manage Config" page provides a range of setting options, including the following:

- (1) DeployFromZip
- (2) Wireless
- (3) Wi-Fi Advanced
- (4) Cellular Data
- (5) System Setting
- (6) System Update
- (7) Log Collection
- (8) Send Intent
- (9) Button Assignment
- (10) Reader Config
- (11) Enterprise Settings
- (12) Cold Chain
- (13) SIP Controller
- (14) Software Trigger
- (15) Other Settings

Note:

If the "**DeployFromZip**" setting shares the same parameters as other OEMConfig settings, the configuration applied to the enrolled devices will be determined by the "**DeployFromZip**" setting.

User Log

If "CipherLab OEMConfig" is not in the profile, click "Add App" to add it from Managed Google Play.

| Profile Infor                                                                                       | rmation             |           |                                       |                                           | Hello! Jo                      | hn Smith 🏠                            | 08              |
|----------------------------------------------------------------------------------------------------|---------------------|-----------|---------------------------------------|-------------------------------------------|--------------------------------|---------------------------------------|-----------------|
| < Back Cr                                                                                           | reate_Test          | Version:  | 17                                    |                                           | • Expor                        | t Schedule                            | Save            |
| APP Devi                                                                                            | ice Setting         |           |                                       |                                           | Add A                          | pp WildCard                           | Settings        |
| App Name                                                                                            | Package Name        |           | Manageo<br>by                         | d<br>App Update M                         | lode / Version                 | App<br>Permissior                     | Mana<br>s Confi |
| CipherLab<br>Device Health                                                                          | sw.programme.device | health    | Google                                | AUTO_UPDA                                 | TE_HIGH_PRIOR                  | D.▼ <u>Edit</u>                       |                 |
| CipherLab                                                                                           | sw.programme.logcol | ection    | Google                                | AUTO UPDA                                 | TE DEFAULT                     | ▼ Edit                                |                 |
|                                                                                                    | App Management      | :         |                                       |                                           |                                | Hello! John Smith                     | 4 @ 8           |
| EMM     Deployment     Profile     Enrollment     Enrollment                                        | < Back              | lay Ciphe | erLab OEMConfig                       | <u>्</u>                                  |                                | 20                                    | 0               |
| Monitor<br>Dashboard<br>Device<br>Group/Site<br>App<br>Management<br>Account<br>Management<br>E Log | CipherL             | ab OEMCo  | bto OEMConfig<br>torola Mobility LLC: | Android Device Poil<br>Google LLC<br>**** | OEMConfig for HM<br>HMD Global | Walmart: Shopping<br>Walmart<br>***** | Í               |

Also note that a primary setting "DeployFromZip" should work in conjunction with "CipherLab ADC Module". Find "CipherLab ADC Module" in the App list.

| ofile Inform               | ation                          |            |                             | Hello! John S      | Smith 🗘 🤉 🛞       |
|----------------------------|--------------------------------|------------|-----------------------------|--------------------|-------------------|
| < Back Creat               | te_Test Version: 17            |            | ×                           | Export             | Schedule Save     |
| APP Device S               | ietting                        |            |                             | Add App            | WildCard Settings |
| App Name                   | Package Name                   | Managed by | App Update Mode / Version   | App<br>Permissions | Manage<br>Config  |
| CipherLab Device<br>Health | sw.programme.devicehealth      | Google     | AUTO_UPDATE_HIGH_PRIORITY ▼ | Edit               |                   |
| CipherLab<br>LogCollection | sw.programme.logcollection     | Google     | AUTO_UPDATE_DEFAULT         | Edit               |                   |
| CipherLab ADC<br>Module    | com.cipherlab.adcmodule.common | Google     | AUTO_UPDATE_DEFAULT •       | <u>Edit</u>        |                   |

If "CipherLab ADC Module" is not in the App list, click on "Add App" to add it from Managed Google Play.

| Profile Info  | rmation                      |                               |                       |            |                                | Hello! John S       | mith 🔔           | 08       |
|---------------|------------------------------|-------------------------------|-----------------------|------------|--------------------------------|---------------------|------------------|----------|
| < Back Cr     | reate_Test                   | Version: 17                   |                       | •          |                                | Export              | Schedule         | Save     |
| APP Devi      | ice Setting                  |                               |                       |            |                                | Add App             | WildCard         | Settings |
| App Name      | Package Name                 | M                             | anaged by             | App Update | Mode / Version                 | App<br>Permissic ns | Manage<br>Config | •        |
| CipherLab Dev | vice<br>sw.programme.devi    | cehealth Go                   | oogle                 | AUTO_UPD   | DATE_HIGH_PRIORITY -           | Edit                |                  |          |
| App Manag     | ement                        |                               |                       |            |                                | Hello! John         | Smith            | 08       |
| > G           | oogle Play                   | CipherLab ADC Module          |                       |            |                                |                     | 10 Q             | •        |
|               | 4.0+ ★ Editors' C            | hoice Family F                | Premium               | Play Pass  |                                |                     |                  | Â        |
| Ô             |                              | ()                            |                       |            |                                |                     |                  |          |
|               |                              |                               |                       | ð          |                                |                     |                  |          |
|               | CipherLab OEMCo<br>CipherLab | CipherLab ADC Mo<br>CipherLab | CipherLa<br>CipherLab | b Home     | CipherConnect Pro<br>CIPHERLAB | CipherLab Inte      | elliWo           |          |

### 3.2 DEPLOYFROMZIP

On the "Manage Config" page within CipherLab OEMConfig, you can access and adjust the advanced settings. In the following section, we will introduce a key configuration: "DeployFromZip".

"DeployFromZip" is used to deploy the ADC (Android Deployment Configurator) project settings to the enrolled devices.

| ~ | DeployFromZip                                                                                                    |   |
|---|----------------------------------------------------------------------------------------------------|---|
|   | A group of deploy from zip.                                                                                                    |   |
|   | Deploy From Zip Control Use this switch to enable or disable deploy from zip options. If this control is disabled, any changes to other deploy from zip related settings have no impact. |   |
|   | <ul> <li>Control Options</li> </ul>                                                                                                    |   |
|   | A group of policies to switch deploy from zip settings.                                                                                                    |   |
|   | Deploy From Zip Control<br>Enter URL[https://)                                                                                                    | ] |

1) On the "<u>Manage Config</u>" page, click to unfold the settings of "**DeployFromZip**". Unfold other settings for more configuration if neccessary.

| Manage App Config                                                                                                    |        | Â | ? | 8  |
|----------------------------------------------------------------------------------------------------|--------|---|---|----|
| CipherLab OEMConfig                                                                                                    |        |   |   | ок |
| <ul> <li>DeployFromZip</li> <li>A group of deploy from zip.</li> <li>Deploy From Zip Control</li> <li>Use this switch to enable or disable deploy from zip options. If this control is disabled, any changes to other deploy from zip related settings have no in</li> </ul> | npact. |   |   |    |
| Control Options     A group of policies to switch deploy from zip settings.      Deploy From Zip Control     Enter URL(https://)                                                                                                    |        |   |   |    |

- 2) Enable "Deploy From Zip Control".
- Enter the link you have created from the cloud storage into the "Deploy From Zip Controls" field.
- 4) Click "**OK**" to save the settings before you navigate away from this page.

| Manage App (                                                                                           | Config Hello! John Smith                                                                                          | ¢ | ? | 8  |
|----------------------------------------------------------------------------------------------------|----------------------------------------------------------------------------------------------------|---|---|----|
| Cancel                                                                                                 | CipherLab OEMConfig                                                                                               |   |   | ок |
| <ul> <li>DeployFromZip</li> <li>A group of dep</li> <li>Deploy From</li> <li>Use this write</li> </ul> | https://d2b20xz24496kr.cloudfront.net/Android+Products/Software+User+Guide/ReMoCloud/CipherLab+ADC+Module/ADC.zip | ( |   | 2  |
| Control Opti     Agroup of polis     Deploy Fr                                                         | ees to switch deploy from zip settings.                                                                           |   | , |    |
| Enter URL.(<br>https://d2b                                                                             | tt<br>10xz24496kr.cloudfront.net/Android+Products/Software+User+Guide/ReMoCloud/CipherLab+ADC+Module/ADC.zip      |   |   | )  |

5) Click "**Save**" or "**Schedule**" on the "**Profile Information**" page to apply the changes. The enrolled devices that use this profile will automatically update their settings.

| Ρ | rofile II | nformation      |            |                         | Hello! John Sr      | nith 🔔   | 08             |
|---|-----------|-----------------|------------|-------------------------|---------------------|----------|----------------|
|   | < Back    | Create_Test     | Version: 1 | 7                       | T 5                 | Schedule | Save           |
|   | APP       | Device Setting  |            |                         | Add App             | WildCard | Settings       |
|   | App Nar   | ne Package Name |            | Managed<br>App Up<br>by | date Mode / Version | n A      | pp<br>ermissio |

### Note:

The enrolled devices in the profile shoud match the device model specified in the ADC project for deployment.

### 3.3 OTHER IMPORTANT SETTINGS

This section introduces other important **CipherLab OEMConfig** settings.

### 3.3.1 SYSTEM UPDATE

- 1) Switch on or off to enable or disable Update Controls.
- Click "Enable" to allow or "Disable" to disallow enrolled devices from performing an OTA system update.

| ~ | System Update                                                                                                    |
|---|----------------------------------------------------------------------------------------------------|
|   | A group of update settings.                                                                                                    |
|   | Enable Update Controls<br>Use this control to switch or disable Update options. If this control is disabled, any changes to other update related settings have no impat |
| ` | <ul> <li>Control Options</li> </ul>                                                                                                    |
|   | A group of policies to switch update settings (Please select one).                                                                                                    |
|   | ~ OTA                                                                                                    |
|   | Use this switch to enable or disable OTA update on a device. Executed on battery more than 50% or connect the charger.                                                  |
|   | O Enable O Disable                                                                                                    |
| _ |                                                                                                    |

An over-the-air (OTA) update involves wirelessly delivering new software, firmware, or other data to mobile devices.

Please note that when the device's battery level falls below 50%, OTA updates cannot be performed. In such cases, ensure the enrolled device is connected to a power source before initiating the OTA update.

### 3.3.2 SEND INTENT

"**Send Intent**" is used to perform actions on the device's screen, such as starting an activity, service or broadcast.

| to switch deploy from Send Intent settings.                                                      |                                                                                                    |
|--------------------------------------------------------------------------------------------------|----------------------------------------------------------------------------------------------------|
| nanager (am)                                                                                     |                                                                                                    |
| mand. Using the following format:(Action:ACTION(StartActivity, StartService, StopService, Broadc | ast),                                                                                                    |
| e enter ACTION:StartActivity, PKG:com.sw.enterprisekeypadmode, CLS:MainActivity Take Set SIP     | nys as                                                                                                    |
| Key Intent as example, Please enter ACTION:Broadcast, INT:android.intent.action.sip              |                                                                                                    |
| y r<br>om<br>G, (                                                                                | es to switch deploy from Send Intent settings.<br>y manager (am)<br>ommand. Using the following format:(Action:ACTION(StartActivity, StartService, StopService, Broadc<br>3, Class:CLS, Intent:INT, ExtraKey:EK, ExtraValue:EV, ExtraPackage:EP). Take Start Enterprise Settif<br>ase enter ACTION:StartActivity, PKG:com.sw.enterprisekeypadmode, CLS:MainActivity Take Set SIP |

- 1) Switch on "Send Intent Controls".
- 2) Enter the command in the specified format in the "Call activity manager (am)" field.

Take the following as examples:

### Sart SIPController

Enter issue command:

"ACTION:StartActivity, PKG:com.sw.android.sipcontroller, CLS:MainActivity"

Note:

To hide the keyboard, please set "null keyboard" for keyboard 1 & keyboard 2 on the device, and Intent should be <u>ACTION:Broadcast, INT:android.intent.action.sip</u>

### Start SoftwareTrigger Icon

Enter issue command:

"ACTION:StartService, PKG:com.Cipherlab.SoftwareTrigger\_Service, CLS:FlyBitch"

### 3.3.3 BUTTON ASSIGNMENT

"**Button Assignment**" allows users to redefine the functions of the physical keys on the devices to trigger different actions.

- 1) Switch on "Button Assignment Controls".
- 2) Edit the control options as desired.
- 3) Click the "Add" button to create new settings for redefining button actions.

Click the "Remove" button to reset the most recently created setting to the default.

| ~                                                                                                    | But | ton Assignment                                                                                                    |
|----------------------------------------------------------------------------------------------------|-----|----------------------------------------------------------------------------------------------------|
|                                                                                                    | Ag  | roup of Button Assignment.                                                                                                    |
| Button Assignment Controls<br>Use this switch to enable or disable Button Assignment options. If this control is disabled, any changes to oth<br>display related settings have no impact. |     |                                                                                                    |
| 2                                                                                                    | C   | Control Options                                                                                                    |
| A group of policies to switch deploy from Button Assignment settings.                                                                                                    |     |                                                                                                    |
|                                                                                                    | >   | Wake UP                                                                                                    |
|                                                                                                    | >   | Key ID                                                                                                    |
|                                                                                                    | >   | Behavior                                                                                                    |
|                                                                                                    | >   | Mapping Key ID                                                                                                    |
|                                                                                                    |     | User-defined<br>If you Mapping Key choose User-defined, please enter keycode.                                                                                                    |
|                                                                                                    |     | Launch Activity with Intent<br>Specify the action defined in the Intent. Take Set SIP Controller HardKey Intent as example, Please enter<br>android.intent.action.sip                                      |
|                                                                                                    |     | Launch Application Package Name<br>Specify Application Package Name to provide the application to be launched. Take Start SIP Controller as<br>example, Please enter com.sw.android.sipcontroller          |
|                                                                                                    |     | Launch Application Class Name<br>Specify Application Class Name to provide the application to be launched. Take Start SIP Controller as example,<br>Please enter com.sw.android.sipcontroller.MainActivity |
|                                                                                                    | Add | Remove                                                                                                    |

Through the "**User-defined**" function, users can map the keys by entering the key code defined in the <u>Android operating system</u>.

The package name and the class name for launching App settings:

| Application       | Package Name                   | Class Name                                                          |
|-------------------|--------------------------------|---------------------------------------------------------------------|
| A-Demo            | sw.programme.demos             | sw.programme.demos.ui.activity<br>.MainActivity                     |
| Airlock Browser   | com.outcoder.ibrowser          | crc643f80cb343b07773e.MainActivity                                  |
| AppLock           | sw.programme.applock           | sw.programme.applock.SetHomeActivity                                |
| BarcodeToSetting  | com.cipherlab.barcodetosetting | com.cipherlab.barcodetosetting<br>.MainActivity                     |
|                   | RK95/RS51:                     | <ul> <li>RK95/RS51:</li> </ul>                                      |
| DT Drinton Moto   | cipherlab.btprtmate            | cipherlab.btprtmate.MainActivity                                    |
| BI Printer Mate   | • RS35:                        | • RS35:                                                             |
|                   | com.cipherlab.btprtmate        | com.cipherlab.btprtmate.MainActivity                                |
| Button Assignment | sw.programme.buttonassignment  | sw.programme.buttonassignment.activity<br>.ButtonAssignmentActivity |
| Calculator        | com.android.calculator2        | com.android.calculator2.Calculator                                  |
| Calendar          | com.android.calendar           | com.android.calendar.AllInOneActivity                               |
| Camera            | org.codeaurora.snapcam         | com.android.camera.CameraLauncher                                   |
| Chrome            | com.android.chrome             | com.google.android.apps.chrome.Main                                 |
| Clock             | com.android.deskclock          | com.android.deskclock.DeskClock                                     |
| Contacts          | com.android.contacts           | com.android.contacts.activities.<br>PeopleActivity                  |

| Application                | Package Name                                | Class Name                                                    |
|----------------------------|---------------------------------------------|---------------------------------------------------------------|
| Device Health<br>Dashboard | sw.programme.devicehealth<br>.dashboard     | sw.programme.devicehealth.dashboard.ui<br>.DashboardActivity  |
| Drive                      | com.google.android.apps.docs                | com.google.android.apps.docs.app<br>.NewMainProxyActivity     |
| Duo                        | com.google.android.apps<br>.tachyon         | com.google.android.apps.tachyon<br>.MainActivity              |
| Enterprise Settings        | com.sw.enterprisekeypadmode                 | com.sw.enterprisekeypadmode<br>.MainActivity                  |
| EZConfig                   | sw.programme.ezconfig                       | sw.programme.ezconfig.MainActivity                            |
| EZEdit                     | sw.programme.ezedit                         | sw.programme.ezedit.MainActivity                              |
|                            | • RS50:                                     | <ul> <li>RS50:</li> </ul>                                     |
| Files/Downloads            | com.android.providers<br>.downloads.ui      | com.android.providers.downloads.ui<br>.DownloadList           |
|                            | • Others:                                   | • Others:                                                     |
|                            | com.android.documentsui                     | com.android.documentsui.LauncherActivity                      |
| File Manager               | com.cyanogenmod.filemanager                 | com.cyanogenmod.filemanager.activities<br>.NavigationActivity |
| Gallery                    | org.codeaurora.gallery                      | com.android.gallery3d.app.GalleryActivity                     |
| Gmail                      | com.google.android.gm                       | com.google.android.gm<br>.ConversationListActivityGmail       |
| Google                     | com.google.android<br>.googlequicksearchbox | com.google.android<br>.googlequicksearchbox.SearchActivity    |
| HF RFID Configuration      | sw.programme.hf                             | sw.programme.hf.ConfigPrefActivity                            |
| Keep Notes                 | com.google.android.keep                     | com.google.android.keep.activities<br>.BrowseActivity         |
| Maps                       | com.google.android<br>.apps.maps            | com.google.android.maps.MapsActivity                          |

| Application       | Package Name                                                                                                    | Class Name                                                                                                    |
|-------------------|----------------------------------------------------------------------------------------------------|----------------------------------------------------------------------------------------------------|
| Messages          | com.google.android.apps.messaging                                                                                                    | com.google.android.apps.messaging.ui<br>.ConversationListActivity                                                                                                    |
| Music             | com.android.music                                                                                                    | com.android.music.MusicBrowserActivity                                                                                                    |
| Phone             | <ul> <li>RK25N/RS50</li> <li>com.android.dialer</li> <li>RK25P/RS51</li> <li>com.android.dialer</li> <li>RS35</li> <li>com.google.android.dialer</li> </ul> | <ul> <li>RK25N/RS50</li> <li>com.android.dialer.DialtactsActivity</li> <li>RK25P/RS51</li> <li>com.android.dialer.app.DialtactsActivity</li> <li>RS35</li> <li>com.google.android.dialer.extensions</li> <li>.GoogleDialtactsActivity</li> </ul> |
| Photos            | com.google.android<br>.apps.photos                                                                                                    | com.google.android.apps.photos.home<br>.HomeActivity                                                                                                    |
| Play Movie & TV   | com.google.android.videos                                                                                                    | com.google.android.youtube.videos<br>.EntryPoint                                                                                                    |
| Play Music        | com.google.android.music                                                                                                    | com.android.music.activitymanagement<br>.TopLevelActivity                                                                                                    |
| Play Store        | com.android.vending                                                                                                    | com.android.vending.AssetBrowserActivity                                                                                                    |
| QTI Logkit-lite   | <ul> <li>RS51</li> <li>com.qualcomm.qti.logkit</li> <li>Others</li> <li>com.qualcomm.qti.logkit.lite</li> </ul>                                             | <ul> <li>RS51</li> <li>com.qualcomm.qti.logkit.cActivity</li> <li>Others</li> <li>com.qualcomm.qti.logkit.lite.cActivity</li> </ul>                                                                                                    |
| Reader Config     | sw.programme.readerconfig                                                                                                    | sw.programme.readerconfig.MainActivity                                                                                                    |
| SDLgui            | com.zebra.sdl                                                                                                    | com.zebra.sdl.SDLguiActivity                                                                                                    |
| Settings          | com.android.settings                                                                                                    | com.android.settings.Settings                                                                                                    |
| Signature Capture | sw.programme.signature                                                                                                    | sw.programme.signature.MainActivity                                                                                                    |

| Application        | Package Name                                | Class Name                                                         |
|--------------------|---------------------------------------------|--------------------------------------------------------------------|
| SIP controller     | com.sw.android.sipcontroller                | com.sw.android.sipcontroller.MainActivity                          |
| SoftwareTrigger    | com.Cipherlab.SoftwareTrigger               | com.Cipherlab.SoftwareTrigger<br>.MainActivity                     |
| Sound Recorder     | com.android.soundrecorder                   | com.android.soundrecorder<br>.SoundRecorder                        |
| Terminal Emulation | sw.programme<br>.terminalemulation          | com.te.UI.MainActivity                                             |
| Video              | com.android.music                           | com.android.music.VideoBrowserActivity                             |
| Velocity           | com.wavelink.velocity                       | com.wavelink.velocity.te.SplashActivity                            |
| Voice Search       | com.google.android<br>.googlequicksearchbox | com.google.android.googlequicksearchbox<br>.VoiceSearchActivity    |
| WMDSAgent          | sw.programme.wmdsagent                      | sw.programme.wmdsagent.MainActivity                                |
| WMDSInstaller      | sw.programme.wmdsinstaller                  | sw.programme.wmdsinstaller.MainActivity                            |
| Youtube            | com.google.android.youtube                  | com.google.android.youtube.app<br>.honeycomb.Shell\$HomeActivity   |
| YT Music           | com.google.android.apps<br>.youtube.music   | com.google.android.apps.youtube.music<br>.activities.MusicActivity |